## eduroam で全国の大学の無線 LAN を活用しよう!

## eduroam とは?

eduroam は、大学等教育研究機関の間でキャンパス無線 LAN の相互利用を実現する、国立情報研究所(NII)のサービスです。 hunet アカウントを利用して、eduroam に加盟している他の教育・研究機関(全国の大学等)で無線 LAN を使用することができます。

eduroam は教育・研究の目的以外での使用は許可されていません。 ゲームや動画の視聴などは行わないようにしてください。

## eduroam 利用方法

- 接続したいデバイスで、Wi-Fiの設定画面を開いてください。
   eduroam または eduroam-XXX (XXX は任意の文字列)を選択してください。
- ユーザー名に、hunet アカウントのユーザー名 + 「@hanazono.ac.jp」をつけ て入力します。パスワードに hunet アカウントのパスワードを入力します。 ユーザー名【例】 st2019xxxx@hanazono.ac.jp

※ユーザー名に「@hanazono.ac.jp」が必要な理由 無線 LAN に接続するユーザーが eduroam に加盟している花園大学のユーザーである ことを証明しています。ついていない、または誤っている場合等は、所属機関が不明 なユーザーとなり、接続が許可されません。

iOS 端末で、証明書の確認画面が表示された場合は、
 内容を確認し、「信頼」を選択する

 (※信頼しない場合接続できません)

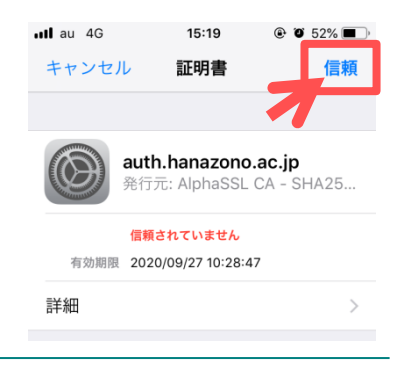